## 情報提供サービスを利用する

通信

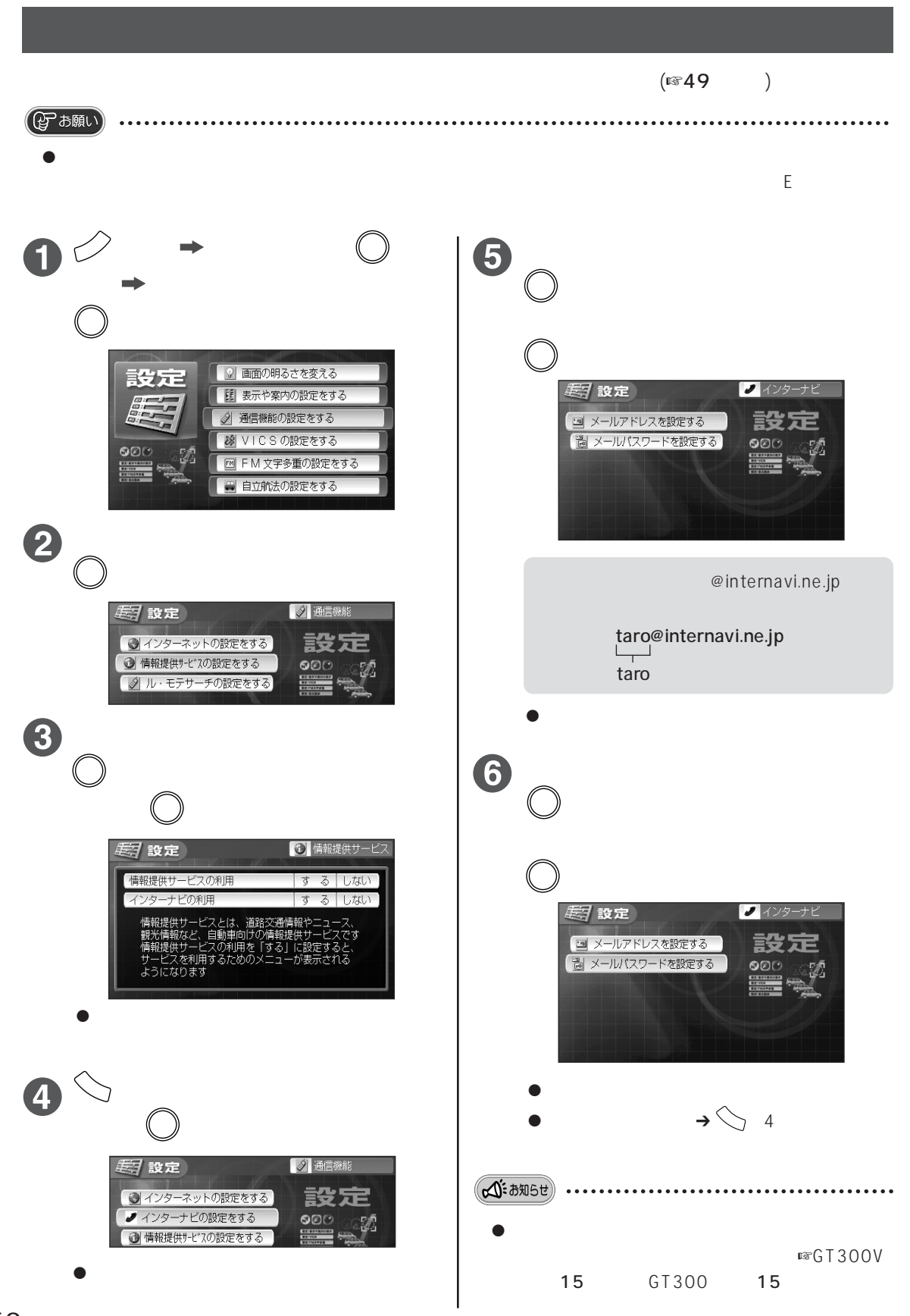